## RICERCA CODICE CATASTO.

Per tale funzionalità è anche presente un utile video tutorial all'indirizzo <u>https://siert.regione.toscana.it/videotutorialscheda.php?mn=12&stmn=1&vdt\_id=2</u>

La funzione di ricerca codici catasto è una funzionalità molto importante del SIERT e permette al manutentore di operare in completa autonomia sugli impianti che deve acquisire senza dover attendere i tempi di risposta alle mail.

Se per gli impianti storici, e quindi già associati alla ditta, il manutentore può trovarli semplicemente cercandoli con uno qualsiasi dei parametri di ricerca della sezione impianti, per quelli nuovi deve prima effettuare la ricerca del codice catasto dall'apposita sezione del portale.

Tale ricerca è anche utile per conoscere il codice fiscale dell'attuale responsabile dell'impianto da utilizzare per acquisire l'impianto.

| X        |           | ,                                 |                            |                       |                 |                                                                           |     |
|----------|-----------|-----------------------------------|----------------------------|-----------------------|-----------------|---------------------------------------------------------------------------|-----|
| Home     | Impianti  | R.C.E.E.                          | Portafoglio-Bollini        | Codici Catasto        |                 |                                                                           |     |
| Benvenut | Ricerca C | odici Catasto<br>Il sistema infor | mativo gestisce il Catasto |                       |                 | <u>Catasto Impianti Termici</u><br>a l'esercizio, la manutenzione e il co | nti |
|          |           | Nota: nelle var                   | ie sezioni sono presenti d | elle note informative | in corrisponder | nza dell'icona: 🛈, per leggerle è suff                                    | ïc  |

Per effettuare la ricerca è necessario inserire obbligatoriamente provincia e comune di ubicazione dell'impianto <u>più due parametri a scelta e facendo attenzione a replicare una delle combinazioni indicate nella tabella che dia come risultato il codice catasto</u> (seguono esempi).

## - esempio:

| Ricerca 🛡                                                |                                                                            |
|----------------------------------------------------------|----------------------------------------------------------------------------|
| <b>Q</b> Cerca                                           | Azzera filtri                                                              |
| IMPIANTO<br>Ubicazione                                   | Provincia (e)<br>Firenze  Comune (e)<br>Firenze  Indirizzo (f)<br>BELFIORE |
| IMPIANTO<br>Codice Fiscale /<br>P.IVA (a)                |                                                                            |
| IMPIANTO<br>Responsabile (c)                             | A.R.R.                                                                     |
| IMPIANTO<br>Codice PDR (b)                               |                                                                            |
| IMPIANTO<br>Codice POD (b1)                              |                                                                            |
| GENERATORE<br>Matricola (g)                              |                                                                            |
| IMPIANTO<br>Vecchio codice<br>catasto<br>Provinciale (h) |                                                                            |

# obbligatori Provincia & Comune PIU' altri 2 parametri a scelta

Impianti Termici

| LEGENDA                                | RISULTATI OTTENUTI                                                                        | ľ |
|----------------------------------------|-------------------------------------------------------------------------------------------|---|
| a = cod fiscale                        | g+ a + e> codice catasto                                                                  | L |
| b = pdr - b1=pod                       | g+ b + e> codice catasto                                                                  | L |
| c = cognome nome                       | g+ b1 + e> codice catasto                                                                 | L |
| e = comune                             | g+ c (parte del cognome )+ e> codice catasto                                              | L |
| f = indirizzo                          | a +b + e> cod catasto                                                                     | L |
| g = matricola generatore               | b+c+e> cod catasto                                                                        |   |
| h = vecchio codice catasto Provinciale | c+e+f> dice se trovati impianti e quanti e di contattare l'agenzia                        |   |
|                                        | oppure che non ha trovato impianti                                                        |   |
|                                        | h+ b + e> codice catasto                                                                  |   |
|                                        | h + e> cod catasto                                                                        | L |
| Sono state trovate <<< 1 >>> corrispo  | h + e> cod catasto<br>ondenze per i parametri selezionati. Contattare l'indirizzo e-mail: | ] |
| Ŷ                                      |                                                                                           |   |
| Combinazione c+e                       | ±f                                                                                        |   |

# - esempio:

## Ricerca 0

| Q Cerca                                   | Azzera filtri            |
|-------------------------------------------|--------------------------|
| IMPIANTO<br>Ubicazione                    | Provincia (e)<br>Firenze |
|                                           | Comune (e)<br>Firenze    |
|                                           | Indirizzo (f)            |
|                                           | BELFIORE                 |
| IMPIANTO<br>Codice Fiscale /<br>P.IVA (a) | aaabbb80a80a000a         |
| IMPIANTO<br>Responsabile (c)              |                          |
| IMPIANTO<br>Codice PDR (b)                |                          |
| IMPIANTO<br>Codice POD (b1)               |                          |
| GENERATORE<br>Matricola (g)               |                          |
| IMPIANTO<br>Vecchio codice<br>catasto     |                          |
| Provinciale (h) 🛈                         |                          |

# obbligatori Provincia & Comune PIU' altri 2 parametri a scelta

#### Impianti Termici

| LEGENDA                                | RISULTATI OTTENUTI                                                 |
|----------------------------------------|--------------------------------------------------------------------|
| a = cod fiscale                        | g+ a + e> codice catasto                                           |
| b = pdr - b1=pod                       | g+ b + e> codice catasto                                           |
| c = cognome nome                       | g+ b1 + e> codice catasto                                          |
| e = comune                             | g+ c (parte del cognome )+ e> codice catasto                       |
| f = indirizzo                          | a +b + e> cod catasto                                              |
| g = matricola generatore               | b+c+e> cod catasto                                                 |
| h = vecchio codice catasto Provinciale | c+e+f> dice se trovati impianti e quanti e di contattare l'agenzia |
|                                        | oppure che non ha trovato impianti                                 |
|                                        | h+ b + e> codice catasto                                           |
|                                        | h + e> cod catasto                                                 |

Combinazione e+f+a NON PREVISTA!

## - esempio:

# Ricerca 🛈 Q Cerca Azzera filtri IMPIANTO Ubicazione Provincia (e) Firenze ٠ Comune (e) Firenze Indirizzo (f) IMPIANTO Codice Fiscale / P.IVA (a) P.IVA (a) IMPIANTO Responsabile (c) IMPIANTO Codice PDR (b) IMPIANTO Codice POD (b1) A.R.R.R. 1234567 GENERATORE Matricola (g) IMPIANTO Vecchio codice catasto Provinciale (h)

# obbligatori Provincia & Comune PIU' altri 2 parametri a scelta

#### Impianti Termici

| LEGENDA RISULTATI OTTENU               |                                              | ті                                                 | Ricerca Codici Catasto CIT |
|----------------------------------------|----------------------------------------------|----------------------------------------------------|----------------------------|
| a = cod fiscale                        | g+ a + e> codice                             | catasto                                            |                            |
| b = pdr - b1=pod g+ b + e> codice      |                                              | catasto                                            |                            |
| c = cognome nome                       | g+ b1 + e> codic                             | e catasto                                          |                            |
| e = comune                             | g+ c (parte del cognome )+ e> codice catasto |                                                    |                            |
| f = indirizzo                          | a +b + e> cod ca                             | tasto                                              |                            |
| g = matricola generatore               | b+c+e> cod cata                              | isto                                               |                            |
| h = vecchio codice catasto Provinciale | c+e+f> dice se t                             | rovati impianti e quanti e di contattare l'agenzia |                            |
|                                        | oppure che non ha trovato impianti           |                                                    |                            |
|                                        | h+ b + e> codice catasto                     |                                                    |                            |
|                                        | h + e> cod catas                             | to                                                 |                            |
|                                        |                                              |                                                    |                            |
| Codice Catasto                         |                                              | Responsabile                                       | Ubicazione                 |
|                                        |                                              |                                                    | 0                          |
|                                        |                                              | DITTA/ENTE: A.R.R.R. SPA                           |                            |
|                                        |                                              | COGNOME NOME                                       | FIRENZE                    |
| 0000254444                             |                                              | (AAABBB80A80A000A)                                 | VIALE BELFIORE N° 4        |
|                                        |                                              | Occupante a vario titolo                           |                            |
|                                        |                                              |                                                    |                            |

Combinazione e+c+b

# - esempio:

#### Ricerca

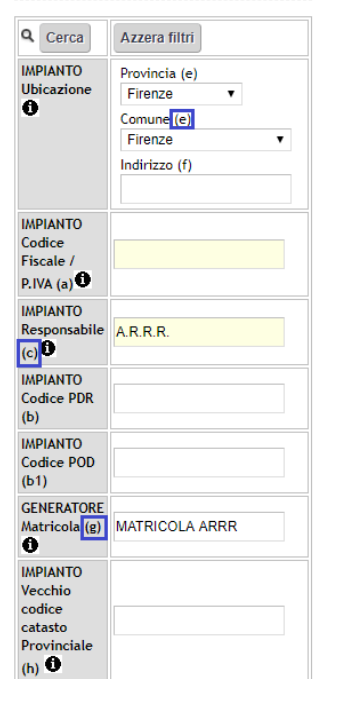

# obbligatori Provincia & Comune PIU' altri 2 parametri a scelta

Impianti Termici

| EGENDA                                 | RISULTATI OTTENUTI                                                 | Ricerca Codici Catasto CIT |
|----------------------------------------|--------------------------------------------------------------------|----------------------------|
| a = cod fiscale                        | g+ a + e> codice catasto                                           |                            |
| p = pdr - b1=pod                       | g+ b + e> codice catasto                                           |                            |
| = cognome nome                         | g+ b1 + e> codice catasto                                          |                            |
| e = comune                             | g+ c (parte del cognome )+ e> codice catasto                       |                            |
| = indirizzo                            | a +b + e> cod catasto                                              |                            |
| g = matricola generatore               | b+c+e> cod catasto                                                 |                            |
| n = vecchio codice catasto Provinciale | c+e+f> dice se trovati impianti e quanti e di contattare l'agenzia | 1                          |
|                                        | oppure che non ha trovato impianti                                 |                            |
|                                        | h+ b + e> codice catasto                                           |                            |
|                                        | h + e> cod catasto                                                 |                            |
| IMPIANTO                               | IMPIANTO                                                           | IMPIANTO                   |
| Codice Catasto                         | Responsabile 🛈                                                     | Ubicazione                 |
|                                        | DITTA/ENTE: A.R.R.R. SPA                                           |                            |
| 0000254444                             | COGNOME NOME                                                       | FIRENZE                    |
| 0000234444                             | (AAABBB80A80A000A)                                                 | VIALE BELFIORE N° 4        |
|                                        |                                                                    |                            |

Combinazione e+c+g

# obbligatori Provincia & Comune PIU' altri 2 parametri a scelta

#### Impianti Termici

| LEGENDA                                  | RISULTATI OTTENUTI                                             |                                                                                                    | Rice    | rca Codici Catasto CIT                                   |
|------------------------------------------|----------------------------------------------------------------|----------------------------------------------------------------------------------------------------|---------|----------------------------------------------------------|
| a = cod fiscale                          | g+ a + e> codice                                               | catasto                                                                                                    |         |                                                          |
| b = pdr - b1=pod                         | g+ b + e> codice catasto                                       |                                                                                                    |         |                                                          |
| c = cognome nome                         | g+ b1 + e> codice catasto                                      |                                                                                                    |         |                                                          |
| e = comune                               | g+ c (parte del cogr                                           | nome )+ e> codice catasto                                                                                              |         |                                                          |
| f = indirizzo                            | a +b + e> cod ca                                               | tasto                                                                                                    |         |                                                          |
| g = matricola generatore                 | b+c+e> cod cata                                                | sto                                                                                                    |         |                                                          |
| h = vecchio codice catasto Provinciale   | c+e+f> dice se ti                                              | rovati impianti e quanti e di contattare l'a                                                                           | agenzia |                                                          |
|                                          | oppure che non ha trovato impianti<br>h+ b + e> codice catasto |                                                                                                    |         |                                                          |
|                                          |                                                                |                                                                                                    |         |                                                          |
|                                          | in bit c i t cource                                            | catasco                                                                                                    |         |                                                          |
|                                          | h + e> cod catas                                               | to                                                                                                    |         |                                                          |
|                                          | h + e> cod catas                                               | to                                                                                                    |         |                                                          |
| IMPIANTO                                 | h + e> cod catas                                               |                                                                                                    |         | ΙΜΡΙΑΝΤΟ                                                 |
| IMPIANTO<br>Codice Catasto               | h + e> cod catas                                               | IMPIANTO<br>Responsabile                                                                                               |         | IMPIANTO<br>Ubicazione                                   |
| IMPIANTO<br>Codice Catasto               | h + e> cod catas                                               | IMPIANTO<br>Responsabile                                                                                               |         | IMPIANTO<br>Ubicazione                                   |
| IMPIANTO<br>Codice Catasto               | h + e> cod catas                                               | IMPIANTO<br>Responsabile •<br>DITTA/ENTE: A.R.R. SPA<br>COGNOME NOME                                                   |         | IMPIANTO<br>Ubicazione                                   |
| IMPIANTO<br>Codice Catasto<br>0000254444 | h + e> cod catas                                               | IMPIANTO<br>Responsabile ①<br>DITTA/ENTE: A.R.R. R. SPA<br>COGNOME NOME<br>(AAABRERAGADOQA)                            |         | IMPIANTO<br>Ubicazione                                   |
| IMPIANTO<br>Codice Catasto<br>0000254444 | h + e> cod catas                                               | IMPIANTO<br>Responsabile<br>DITTA/ENTE: A.R.R.R. SPA<br>COGNOME NOME<br>(AAABB880A80A000A)<br>Occupante a vario titolo |         | IMPIANTO<br>Ubicazione<br>FIRENZE<br>VIALE BELFIORE N° 4 |

#### Combinazione e+b+g

- esempio:

| licerca 🖲                                                      |                                                                   |  |  |  |  |
|----------------------------------------------------------------|-------------------------------------------------------------------|--|--|--|--|
| <b>Q</b> Cerca                                                 | Azzera filtri                                                     |  |  |  |  |
| IMPIANTO<br>Ubicazione                                         | Provincia (e)<br>Firenze<br>Comune e)<br>Firenze<br>Indirizzo (f) |  |  |  |  |
| IMPIANTO<br>Codice<br>Fiscale /<br>P.IVA (a)                   |                                                                   |  |  |  |  |
| IMPIANTO<br>Responsabile<br>(c)                                |                                                                   |  |  |  |  |
| IMPIANTO<br>Codice PDR<br>(b)                                  | 1234567                                                           |  |  |  |  |
| IMPIANTO<br>Codice POD<br>(b1)                                 |                                                                   |  |  |  |  |
| GENERATORE<br>Matricola (g)                                    | MATRICOLA ARRR                                                    |  |  |  |  |
| IMPIANTO<br>Vecchio<br>codice<br>catasto<br>Provinciale<br>(h) |                                                                   |  |  |  |  |

## - esempio:

| Ricerca                         |                                                   | -   | Impianti Termici                                                                                                    |                                                                                                    |                                                                                                    |             | MODIFICA PASSWC          |
|---------------------------------|---------------------------------------------------|-----|----------------------------------------------------------------------------------------------------|----------------------------------------------------------------------------------------------------|----------------------------------------------------------------------------------------------------|-------------|--------------------------|
| Q Cerca                         | Azzera filtri                                     |     | LEGENDA                                                                                                    | RISULTATI OTTENU                                                                                                    | ті                                                                                                    | Ricerca Cod | ici ( <b>ESCI</b> to CIT |
| Ubicazione                      | Firenze<br>Comune (e)<br>Firenze<br>Indirizzo (f) |     | a = cod fiscale<br>b = pdr · b1=pod<br>c = cognome nome<br>e = comune<br>f = indirizzo<br>g = matricola generatore<br>h = vecchio codice catasto Provinciale | g+ a + e> codice<br>g+ b + e> codice<br>g+ b1 + e> codice<br>g+ c (parte del cogi<br>a +b + e> cod cata<br>b+c+e> cod cata<br>c+e+f> dice se t | : catasto<br>: catasto<br>:e catasto<br>nome )+ e> codice catasto<br>tasto<br>sto<br>rovati impianti e quanti e di contattare l'agenzia |             |                          |
| IMPIANTO<br>Codice<br>Fiscale / |                                                   |     |                                                                                                    | oppure che non ha<br>h+ b + e> codice<br>h + e> cod catas                                                                                      | e catasto<br>sto                                                                                                    |             |                          |
| P.IVA (a)                       |                                                   |     | IMPIANTO<br>Codice Catasto                                                                                                    |                                                                                                    | IMPIANTO<br>Responsabile                                                                                                    | IMF<br>Ubi  | PIANTO<br>icazione       |
| Responsabile<br>(c)             |                                                   |     |                                                                                                    |                                                                                                    | DITTA/ENTE: A.R.R.R. SPA                                                                                                    | ()<br>FIR   | FN7F                     |
| IMPIANTO<br>Codice PDR<br>(b)   |                                                   |     | 0000254444                                                                                                    |                                                                                                    | (AAABBB80A80A000A)<br>Occupante a vario titolo                                                                                          | VIA         | LE BELFIORE N° 4         |
| IMPIANTO<br>Codice POD<br>(b1)  |                                                   |     | 行                                                                                                    |                                                                                                    |                                                                                                    |             |                          |
| GENERATORE<br>Matricola (g)     |                                                   | Сог | mbinazione e+h                                                                                                    |                                                                                                    |                                                                                                    |             |                          |
| IMPIANTO<br>Vecchio<br>codice   |                                                   |     |                                                                                                    |                                                                                                    |                                                                                                    | 1           |                          |
| catasto<br>Provinciale          | 0000                                              |     |                                                                                                    |                                                                                                    |                                                                                                    |             |                          |

Di solito le combinazioni più fruttuose sono:

- provincia + comune + cognome responsabile + ultime 7 cifre del PDR;
- provincia + comune + cognome responsabile + parziale matricola;
- provincia + comune + ultime 7 cifre del PDR + parziale matricola;
- provincia + comune + vecchio codice catasto provinciale (se noto).

La matricola ovviamente è da inserire nella ricerca solo se non si tratta di una nuova installazione o sostituzione e non conviene mai riportarla per intero, perché basta un numero, un punto o un trattino scritto diverso a inficiarne la riuscita (esempio: per matricola 12345-85A22, mettere solo "12345").

Occorre provare diverse combinazioni in quanto la buona riuscita della ricerca dipende anche dalla gualità del dato importato dai vecchi database provinciali. Vedrete che, provando, capirete qual è il tipo di analisi che più si confà al territorio in cui sono ubicati i vs. impianti.

NB. Nel caso in cui, pur avendo inserito i dati richiesti, il sistema non fornisca nessuna corrispondenza, non è comunque detto che l'impianto non sia censito. Molto probabilmente è presente ma carente di uno dei dati inseriti per la ricerca per cui il sistema non lo trova. Si invita la ditta, prima di creare un nuovo impianto, a chiedere conferma agli appositi indirizzi mail dedicati (<u>info.citxxx@siert.regione.toscana.it</u> – dove xxx sta per nord, centro e sud in base all'ubicazione dell'impianto - per gli impianti termici e <u>infoape@siert.regione.toscana.it</u> per gli APE).

# COME ACQUISIRE UN IMPIANTO NON ASSOCIATO ALLA PROPRIA DITTA UNA VOLTA TROVATO IL CODICE CATASTO.

Una volta reperito il codice, accertarsi che sotto al nominativo sia presente il codice fiscale dell'utente. Se presente, cliccare sulla scritta evidenziata in arancione "ASSOCIA" e procedere in tre modi a seconda dei casi.

| Ricerca 🛡                                                      |                                                                                     | Impianti Termici                                                                                                    |                                                                                                    |                                        |
|----------------------------------------------------------------|-------------------------------------------------------------------------------------|----------------------------------------------------------------------------------------------------|----------------------------------------------------------------------------------------------------|----------------------------------------|
| Cerca                                                          | Azzera filtri<br>Provincia (e)<br>Firenze<br>Comune (e)<br>Firenze<br>Indirizzo (f) | LEGENDA<br>a = cod fiscale<br>b = pdr - b1=pod<br>c = cognome nome<br>e = comune<br>f = indirizzo<br>g = matricola generatore<br>h = vecchio codice catasto Provinciale                                                                                                    | RISULTATI OTTENUTI<br>g+ a + e> codice catasto<br>g+ b + e> codice catasto<br>g+ b + e> codice catasto<br>g+ c (parte de lognome )+ e> codice catasto<br>a +b + e> cod catasto<br>b+c+e> cod catasto<br>c+e+f> dice se trovati impianti e quanti e di contattare l'agenzia | Ricerca Codici Catasto CIT             |
| IMPIANTO<br>Codice<br>Fiscale /                                |                                                                                     |                                                                                                    | oppure che non ha trovato impianti<br>h+ b + e> codice catasto<br>h + e> cod catasto                                                                                                    |                                        |
| P.IVA (a)                                                      | COGNOME                                                                             | IMPIANTO<br>Codice Catasto                                                                                                    | IMPIANTO<br>Responsabile                                                                                                    | IMPIANTO<br>Ubicazione                 |
| (c)<br>IMPIANTO<br>Codice PDR<br>(b)                           |                                                                                     | Inclassing States States State | COGNOME TEST NOME TEST<br>(VERNAR00A00A000A)<br>Proprietario                                                                                                    | FIRENZE<br>VIALE FRANCESCO REDI N° 169 |
| IMPIANTO<br>Codice POD<br>(b1)                                 | IT000E00000000                                                                      |                                                                                                    |                                                                                                    |                                        |
| GENERATORE<br>Matricola (g)                                    |                                                                                     |                                                                                                    |                                                                                                    |                                        |
| IMPIANTO<br>Vecchio<br>codice<br>catasto<br>Provinciale<br>(h) |                                                                                     |                                                                                                    |                                                                                                    |                                        |
| Q Cerca                                                        | Azzera filtri                                                                       |                                                                                                    |                                                                                                    |                                        |

## Caso 1. IL RESPONSABILE È CAMBIATO E NON È QUELLO PRESENTE IN SIERT:

Cliccare su "Nuovo Cambio Responsabile" sotto il pulsante "ASSOCIA".

| IMPIANTO                                                                                                    | IMPIANTO                                                                          | IMPIANTO                               |
|----------------------------------------------------------------------------------------------------|-----------------------------------------------------------------------------------|----------------------------------------|
| Codice Catasto                                                                                                    | Responsabile ①                                                                    | Ubicazione                             |
| 0001861980<br>ASSOCIA<br>ASSOCIA IMPIANTO A DITTA CON:<br>Nuovo Cambio Responsabile<br>Nuovo Generatore<br>Nuovo RCEE<br>Chiudi | DITTA/ENTE: BLABLA<br>COGNOME TEST NOME TEST<br>(VERNAR00A00A00A)<br>Proprietario | FIRENZE<br>VIALE FRANCESCO REDI N° 169 |

Si aprirà la finestra dove registrare il cambio responsabile e, al termine della procedura, l'impianto sarà associato alla ditta.

## <u>Caso 2. IL RESPONSABILE È LO STESSO E LA CALDAIA È STATA SOSTITUITA o È STATO AGGIUNTO UN</u> <u>ALTRO GENERATORE A QUELLO GIA' ESISTENTE:</u>

| IMPIANTO<br>Codice Catasto                                                                             | IMPIANTO<br>Responsabile 🛈                                                         | IMPIANTO<br>Ubicazione                 |
|----------------------------------------------------------------------------------------------------|------------------------------------------------------------------------------------|----------------------------------------|
| 0001861980                                                                                             |                                                                                    |                                        |
| ASSOCIA IMPIANTO A DITTA CON:<br>Nuovo Cambio Responsabile<br>Nuovo Generatore<br>Nuovo RCEE<br>Chiudi | DITTA/ENTE: BLABLA<br>COGNOME TEST NOME TEST<br>(VERNAR00A00A000A)<br>Proprietario | FIRENZE<br>VIALE FRANCESCO REDI N° 169 |

Cliccare su "Nuovo Generatore" sotto il pulsante "ASSOCIA".

Si aprirà una finestra con preimpostati il codice catasto trovato e il codice fiscale dell'utente presente a catasto, selezionare dal menu a tendina la tipologia di generatore che è stata installata e se si tratta di un nuovo generatore o di una sostituzione.

| Gestione NUOVO Generatore Impianto                                                                  |                                                                  |  |  |  |
|----------------------------------------------------------------------------------------------------|------------------------------------------------------------------|--|--|--|
| l campi con l'asterisco * sono obbligatori                                                          |                                                                  |  |  |  |
| Generatore                                                                                          |                                                                  |  |  |  |
| Inserire i dati richiesti per poter Accatastare un Generatore su un Impianto Accatastato da altra D | itta                                                             |  |  |  |
| Codice Catasto Impianto *                                                                           | 000: Inserire codice catasto impianto 10 cifre esempio 000000001 |  |  |  |
| Codice Fiscale Responsabile Impianto *                                                              | VRN                                                              |  |  |  |
| Tipologia Generatore *                                                                              | Gruppi termici o Caldaie                                         |  |  |  |
|                                                                                                    | Avanti 🚳 Chiudi                                                  |  |  |  |
|                                                                                                    |                                                                  |  |  |  |

Dovranno poi essere riempiti tutti i dati del generatore installato e, se nella finestra precedente era stata selezionata l'opzione "sostituzione", si aprirà una finestra per la dismissione del vecchio generatore che sarà da registrare come indicato al paragrafo 2.1.10 del manuale SIERT-CIT.

Da quel momento l'impianto sarà associato alla ditta e potrà essere trovato cercando il codice nella sezione impianti.

## Caso 3. IL RESPONSABILE È LO STESSO E LA CALDAIA NON È CAMBIATA:

Cliccare su "Nuovo RCEE" sotto il pulsante "ASSOCIA".

| IMPIANTO                                                                                                    | IMPIANTO                                                                          | IMPIANTO                               |
|----------------------------------------------------------------------------------------------------|-----------------------------------------------------------------------------------|----------------------------------------|
| Codice Catasto                                                                                                    | Responsabile 🛈                                                                    | Ubicazione                             |
| 0001861980<br>ASSOCIA<br>ASSOCIA IMPIANTO A DITTA CON:<br>Nuovo Cambio Responsabile<br>Nuovo Generatore<br>Nuovo RCEE<br>Chiudi | DITTA/ENTE: BLABLA<br>COGNOME TEST NOME TEST<br>(VERNAR00A00A00A)<br>Proprietario | FIRENZE<br>VIALE FRANCESCO REDI N° 169 |

Si aprirà una finestra con preimpostati il codice catasto che trovato e il codice fiscale dell'utente presente a catasto, inserire il codice generatore (generalmente GT01), cliccare su "Avanti" e la pagina che si aprirà sarà quella per l'inserimento del RCEE.

Inserire la data del rapporto, cliccare su "Avanti", integrare eventuali dati mancanti del responsabile e procedere trasmettendo il RCEE come al solito (*vedere l'apposito paragrafo del manuale SIERT-CIT* <u>con le istruzioni complete per l'inserimento</u>).

Da questo momento l'impianto sarà associato alla ditta e potrà essere trovato cercando il codice nella sezione impianti.

Per ognuna delle tre modalità, al termine della procedura apparirà un pop-up che avverte dell'avvenuta e corretta associazione dell'impianto.

Nel caso in cui, invece, l'anagrafica dell'utente presente a catasto non fosse completa di codice fiscale inserito, <u>non sarà possibile procedere con l'associazione dell'impianto in autonomia</u> e il manutentore sarà invitato a contattare l'area di riferimento per l'integrazione del dato.

| IMPIANTO                                                                                                    | IMPIANTO           | IMPIANTO                           |
|----------------------------------------------------------------------------------------------------|--------------------|------------------------------------|
| Codice Catasto                                                                                                    | Responsabile 🛈     | Ubicazione                         |
| 0001112037<br>Disattivato<br>ASSOCIA<br>ASSOCIA IMPIANTO A DITTA CON:<br>Attenzione! Codice Fiscale<br>Responsabile Assente, inviare email<br>per integrare prima di procedere<br>Chiudi | <b>тиі со</b><br>0 | <b>AGLIANA</b><br>VIA MIC TI N° 15 |